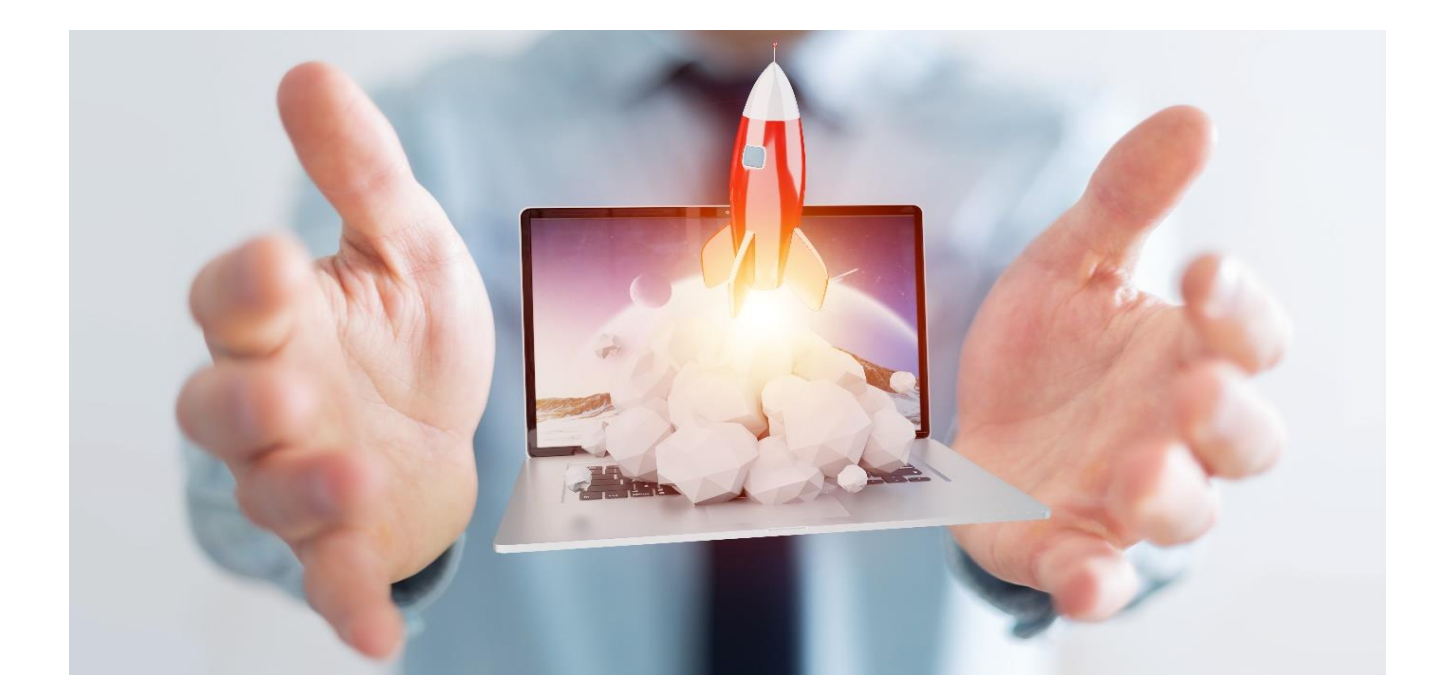

# オンラインライブ講座 接続マニュアル

### Ver.2.01

### ビットラボラトリ

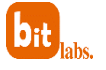

## オンラインライブ講座 接続方法の概略

ビットラボラトリでは、Zoomを活用しオンラインライブ授業を お届けしております。

下記、接続に関するマニュアルを御確認戴き、受講の御準備を御 願い致します。

■ PCでの御参加を推奨しております。

→ 「受講可能機器(OS)」 ・・・p2

有線または無線ブロードバンド回線、カメラ、マイクが必要です。 (PCやスマートフォン内蔵のもので構いません)カメラについては無くても参加可能です。

→ 「受講に必要なもの PC編」 ・・・p3

お申し込み確定後にパソコンスクール ビットラボラトリから届く、 「申込完了通知メール」に記載されている「オンライン配信URL」をク リックして、セミナーに参加します。 初めてZoomを利用する方は、Zoomアプリのインストールが必要です

→ 「接続手順 PC編」 ・・・p4

■ スマホ、タブレットについてはZoom系講座など一部受講可能ですが、 バックアップ(サブ機)としてのご利用を推奨しています。

→ 「受講に必要なもの スマホ・タブレット編」 ・・・p9
→ 「接続手順 スマホ・タブレット編」 ・・・p10

bit labs.

### 受講可能機器(OS)

ビットラボラトリでは、Zoomを活用しオンラインライブ授業をお届けしております。 <mark>受講される講座によって利用できる機器(OS)が異なりますのでご注意ください。</mark>

例)ZoomセミナーはWindowsでもMacでも受講可能

→ スマホ・タブレットは上記のバックアップとしての利用を推奨

例) エクセル講座はWindows PCでの受講が可能(Mac不可)

→ スマホ・タブレットは上記のバックアップとしての利用を推奨

下記表をご覧頂き御準備を御願い致します。

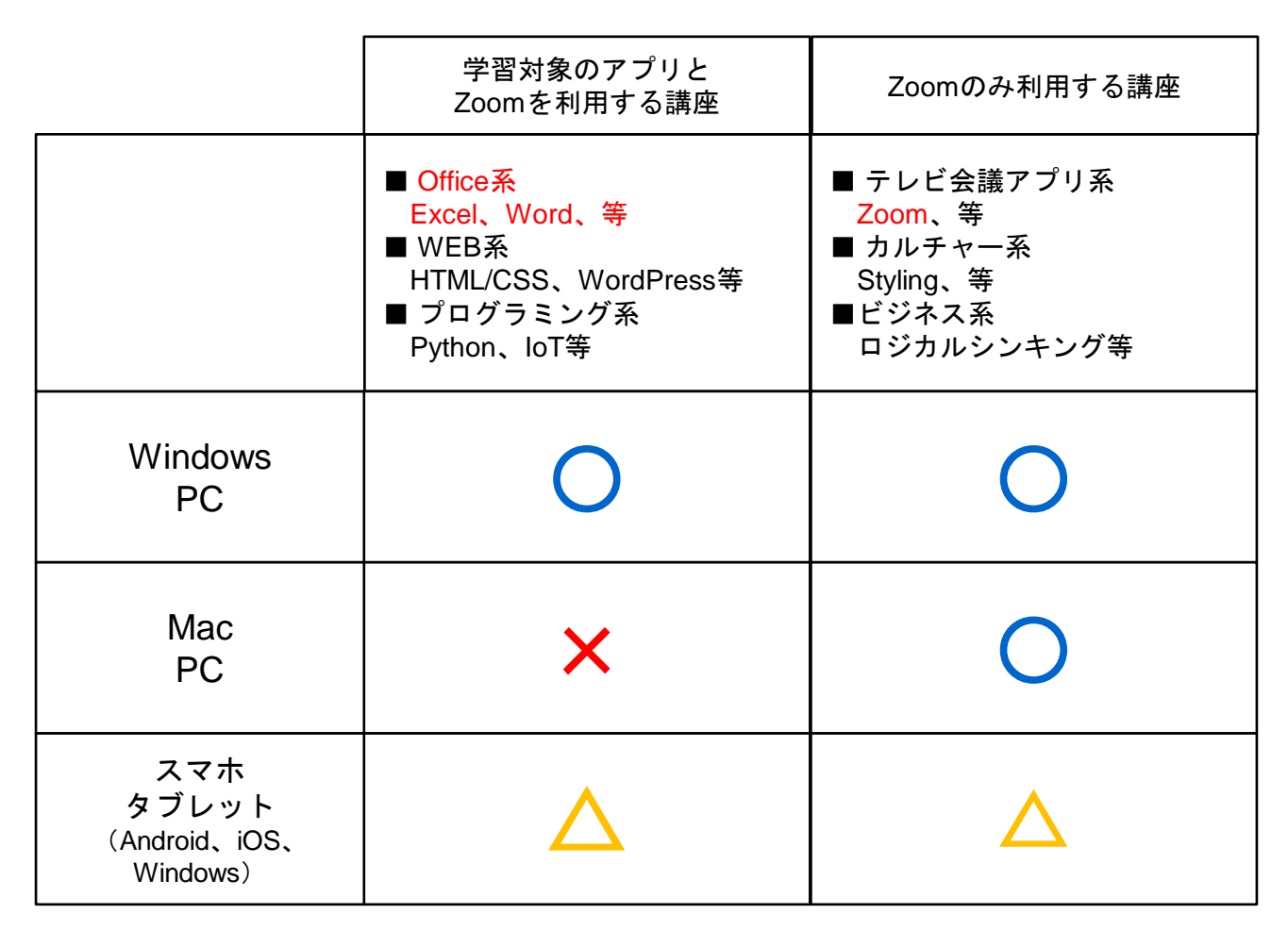

○:受講可能・推奨

×:受講不可

△:バックアップとしての利用を推奨

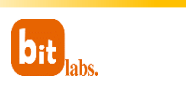

- 2 -

### 受講に必要なもの PC編

Zoomオンライン講座の受講で必要なもの(PC編)

【必要なもの】

- PC(サポートされるOS、ブラウザ、必要スペックについては下記に詳述)\*必須
- 有線または無線ブロードバンドのインターネット接続(3Gまたは4G/LTEでも可能ですが、 有線または無線ブロードバンドを推奨します) \* 必須
- スピーカーとマイク(PCに内蔵されているもので構いません) \* 必須
- ウェブカメラ(PCに内蔵されているもので構いません)お持ちでなければ、ご用意頂かなくても参加可能。

【サポートされるOS】

- Windows 10
- Windows 8または8.1
- Windows 7
- SP1以降を搭載のWindows Vista
- SP3以降を搭載のWindows XP
- MacOS 10.7以降を搭載のMac OS X(注:受講できない講座がございます。P2参照)

【サポートされるブラウザ】

- Windows : IE7+、Firefox、Chrome
- Mac: Safari5+、Firefox、Chrome(注:受講できない講座がございます。P2参照)

#### 【PC必要スペック:プロセッサおよびRAMの要件】

|       | 最低             | 推奨                                  |
|-------|----------------|-------------------------------------|
| プロセッサ | シングルコア 1Ghz 以上 | デュアルコア 2Ghz 以上(i3/i5/i7 または AMD 相当) |
| RAM   | 該当なし           | 4GB                                 |

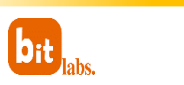

参加手順その1. 申込完了通知メール内のオンライン配信URLをクリック オンラインライブ講座へのお申し込みが完了すると主催者(パソコンスクール ビット ラボラトリ)から「申込完了通知メール」が届きます。 メール内にある「オンライン配信URL」をクリックします。

#### ※注:申込完了後すぐにメールが配信されるように設定されています。 届いていない場合は迷惑メールフォルダなどを御確認ください。

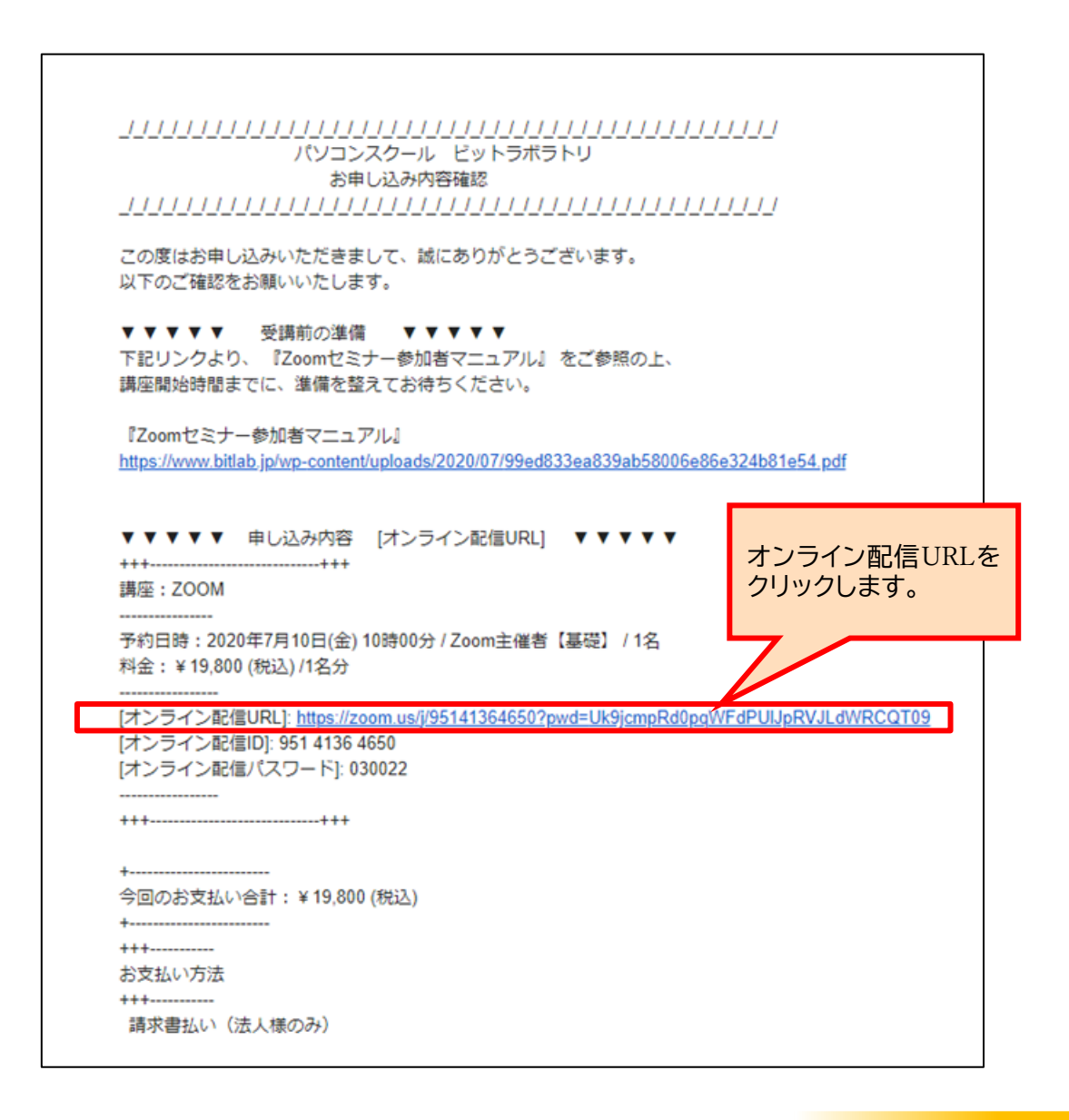

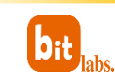

参加手順その2. アプリケーションのインストール

オンライン配信URLをクリックすると、ブラウザが開き、Zoomの画面に遷移します。 Zoomを初めてご利用になる時には、自動でアプリケーションがダウンロードされます。 もし自動でダウンロードされない場合は、「Zoomをダウンロードして実行」をクリッ クし、ダウンロードしたものを実行してください。

| zoom                          |                                                                                                    |
|-------------------------------|----------------------------------------------------------------------------------------------------|
|                               | 起動中                                                                                                    |
| 自動でソフトがダウンロードされます。「損害を与える可    | レステムダイアログが表示されたら [Zoomミーティングを開く] をクリックしてくだ<br>さい。<br>ロザが何も表示しない場合、ここをクリックし、ミーティングを起動するかZoomをダウンロードし<br>て実行します。<br>アプリケーションをジウンロードをは実行でない場合に プラウワ |
| 能性があり」は無視して、<br>「保存」をクリックします。 | 自動でダウンロードされない場合は「Zoom<br>をダウンロードして実行」をクリックします。                                                                                                   |

#### 参加手順その3.インストール後の氏名の入力

保存されたファイルを開くとインストールが始まります。正常にインストールできると、 名前の入力欄が出ます。主催者側で参加者の確認をするため、**必ずご本名を入力**して、 「ミーティングに参加」をクリックしてください。(インストールの途中、このアプリ がデバイスに変更を加えることを許可しますか?というメッセージが出ることがあれば、 「はい」を押してください

| zoom                                         | ジボート 日本語・     |
|----------------------------------------------|---------------|
|                                              |               |
|                                              |               |
| Coom X                                       |               |
| タ曲もしただけい                                     |               |
| る間を入力してたさい                                   |               |
| atsuy                                        |               |
| 将来のミーティングのためにこの名前を記憶する                       |               |
| システムタイアログが表示                                 |               |
| <del>ミーティング</del> 応参加<br>キャンセル               |               |
| フラウザか何も表示しない場合                               |               |
| アプリケーションをグウンロードまた フラウザから参加してください。            |               |
|                                              |               |
| 保存されたファイルを開くとインストールが始まります。正常に                | インストールでき      |
| ると、名前の入力欄が出ます。主催者側で参加者の確認をす                  | るため、必ず        |
| ご本名を入力して、「ミーティングに参加」をクリックし                   | てください。        |
| (インストールの途中、このアプリがデバイスに変更を加えることを許可しますか?というメッセ | 2ージが出ることがあれば、 |
| naug 21 OCALCUY                              |               |

Copyright©2020 Intensity.Co.,Ltd. All rights reserved.

## 接続手順 PC編

#### 参加手順その4. ビデオ付きで参加するかどうかの選択

PCにカメラが接続(または最初から搭載)されていると、画像が表示されます。「ビ デオ付きで参加」をクリックすると、参加者側の画像を主催者に送信できます。 (ビデオなしで参加にしても結構です。お好きな方をお選びください)

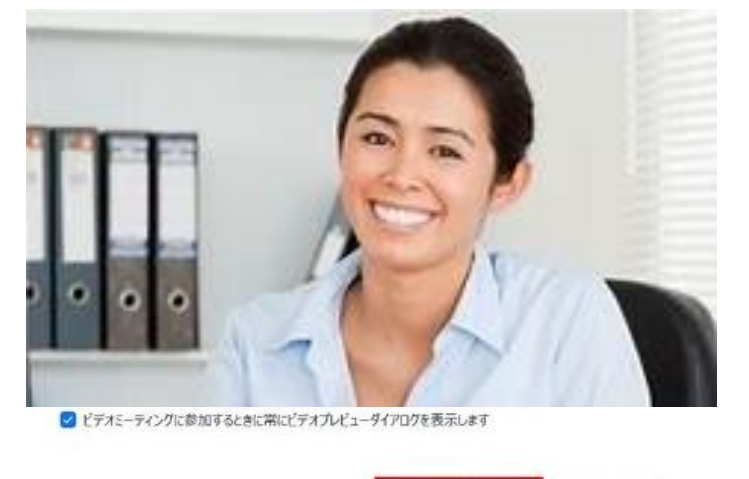

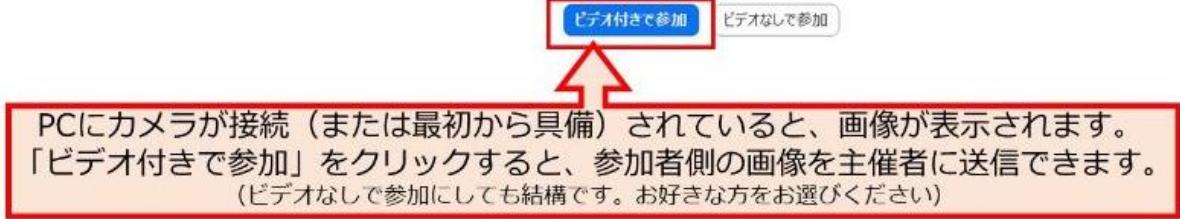

#### 参加手順その5.オーディオに参加する選択 「コンピューターでオーディオに参加」をクリックしてください。

| 電話で参加             | コンビューターのオーディオ |  |
|-------------------|---------------|--|
| -4-באכב<br>-באכב  |               |  |
| 「コンピューターで         | オーディオに参加」を    |  |
| フリックし<br>これでミーティン | くくたさい。        |  |

これでセミナーに参加できます。

### 接続手順 PC編 音声が聞こえない場合

#### 音声が聞こえない場合は「スピーカー&マイクをテストする」を試す

主催者の声が聞こえない場合や、参加者自身の声が主催者側に(または他の参加者側 に)聞こえない場合は、「スピーカー&マイクをテストする」を試してみてください。 まず、Zoom画面の左下のミュート横の「^」をクリックし、その上で「スピーカー&マ イクをテストする」をクリックします。

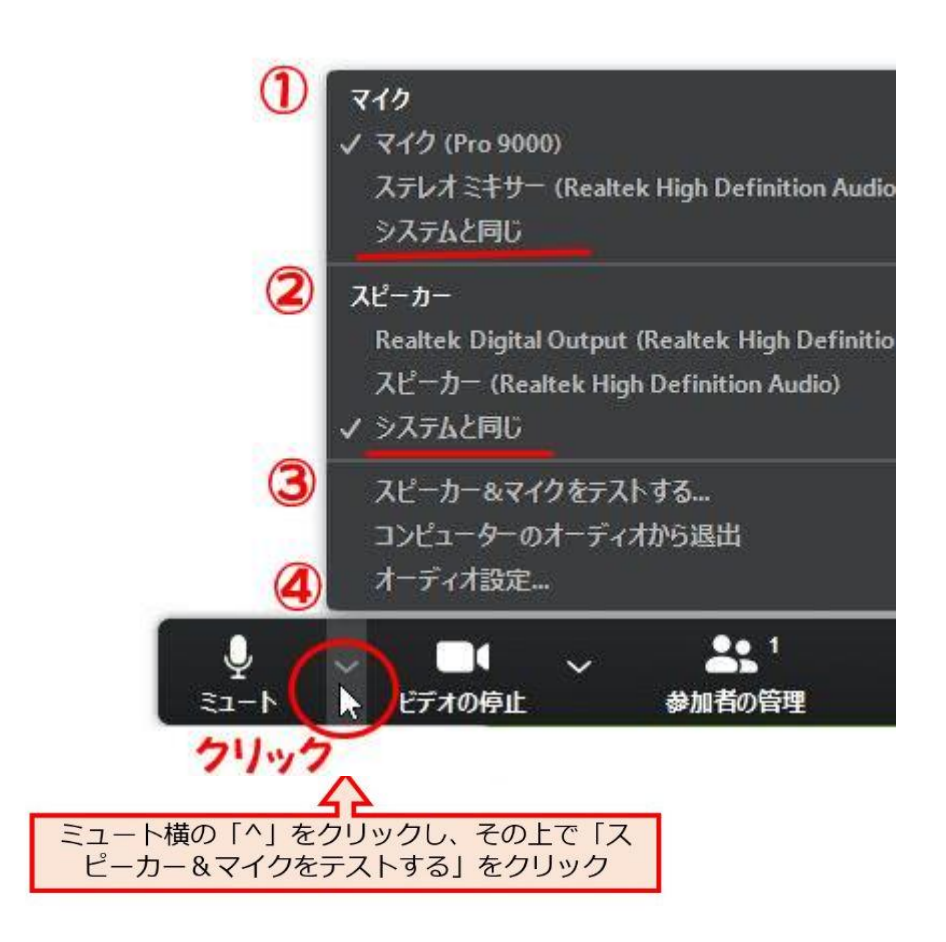

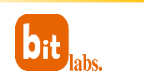

### 接続手順 PC編 音声が聞こえない場合

着信音が聞こえるか確認をしてください。聞こえなければ、スピーカーのプルダウンメ ニューから、他のスピーカーを選択し、音が聞こえるものを選びます。

| スピーカーをテスト中                                 |
|--------------------------------------------|
| 着信音が聞こえますか。                                |
| はい                                         |
|                                            |
| Digital Audio (S/PDIF) (High Definitio 👻   |
| Digital Audio (S/PDIF) (High Definition Au |
|                                            |
|                                            |

次に、PCのマイクに向かって声を出し、数秒遅れで自分の声が聞こえるか試します。 声が聞こえなければ、マイクのプルダウンメニューから、他のマイクを選択し、音が聞 こえるものを選びます。。

|                        | マイクをテスト中                            |  |  |  |  |
|------------------------|-------------------------------------|--|--|--|--|
| 話してから話をやめます、返答が聞こえますか。 |                                     |  |  |  |  |
|                        | (はい) いいえ                            |  |  |  |  |
| 7/11.                  | Microphone (c) a Soft (Audia)       |  |  |  |  |
| 2491.                  | Microphone (e2eSoft VAudio)         |  |  |  |  |
| አታレベル:                 | Line in (e2eSoft VAudio)<br>システムと同じ |  |  |  |  |

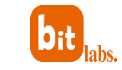

# 受講に必要なもの スマホ・タブレット編

Zoomオンライン講座の受講で必要なもの(スマートフォン・タブレット編)

【必要なもの】

- スマートフォン (iPhoneまたはAndroidデバイスに対応)
- 有線または無線ブロードバンドのインターネット接続(3Gまたは4G/LTEでも可能ですが、有線または無線ブロードバンドを推奨します)

【サポートされるモバイルデバイス・タブレット】

- iOSとAndroidデバイス
- Win 8.1を実行するSurface PRO 2
- Win 10を実行するSurface PRO 3
- 【アプリ】

#### 接続手順その0 アプリのインストール

※ この説明はiPhoneを例に挙げていますが、Androidデバイスでも基本的には同じプロセスです。

アプリの検索画面で"zoom cloud meetings"と入力して、アプリをダウンロード・インストールします。

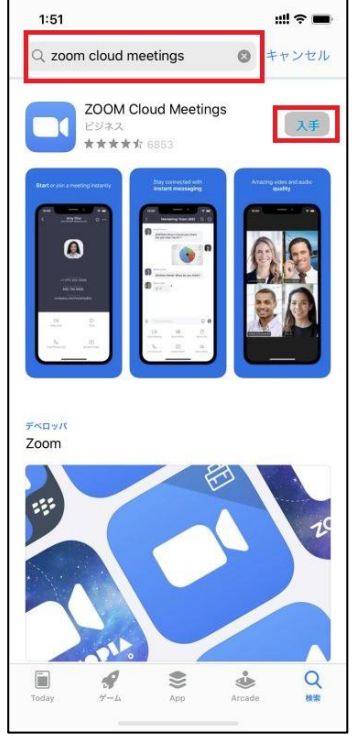

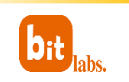

### 接続手順 スマホ・タブレット編

参加手順その1.申込完了通知メール内のオンライン配信URLをクリック オンラインライブ講座へのお申し込みが完了すると主催者(パソコンスクール ビット ラボラトリ)から「申込完了通知メール」が届きます。 メール内にある「オンライン配信URL」をクリックします。

#### ※注:申込完了後すぐにメールが配信されるように設定されています。 届いていない場合は迷惑メールフォルダなどを御確認ください。

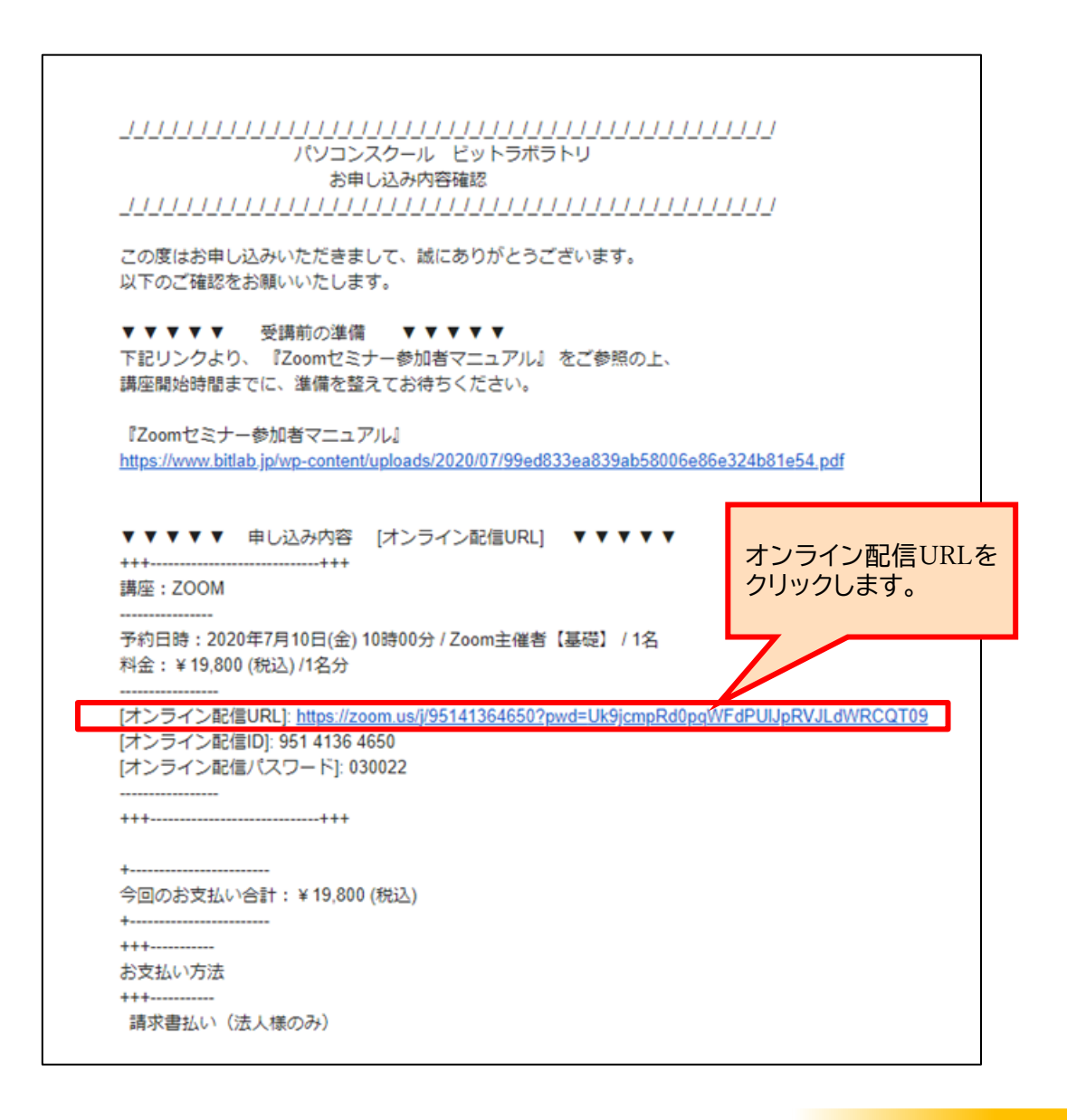

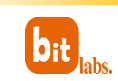

### 接続手順 スマホ・タブレット編

参加手順その2. インストール後の氏名の入力 URLをクリックすると自動的にZoomのアプリが立 ち上がります。その後、名前の入力欄が出ます。主 催者側で参加者の確認をするため、必ずご本名を入 力して、「ミーティングに参加」をクリックしてく ださい。

### qwertyuiop asdfghjkl Qzxcvbnm 223 space return

#### 参加手順その3. ビデオ付きで参加するかどうかの選択

「ビデオ付きで参加」をクリックしてください。(カメラへのアクセスを求めている場合は、OKを選択してください)

#### 参加手順その4.オーディオに参加するかどう かの選択

「インターネットを使用した通話」をクリック してください。(マイクへのアクセスを求めて いる場合は、OKを選択してください)

#### これでオンライン講座に参加できます。

Copyright©2020 Intensity.Co.,Ltd. All rights reserved.

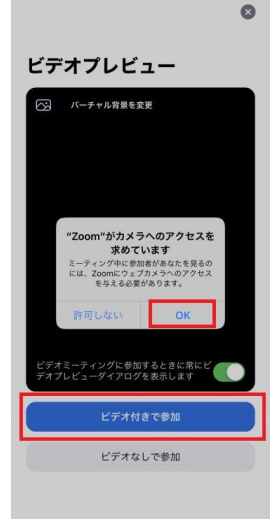

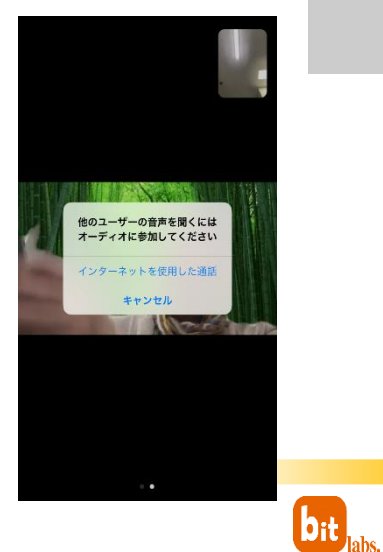